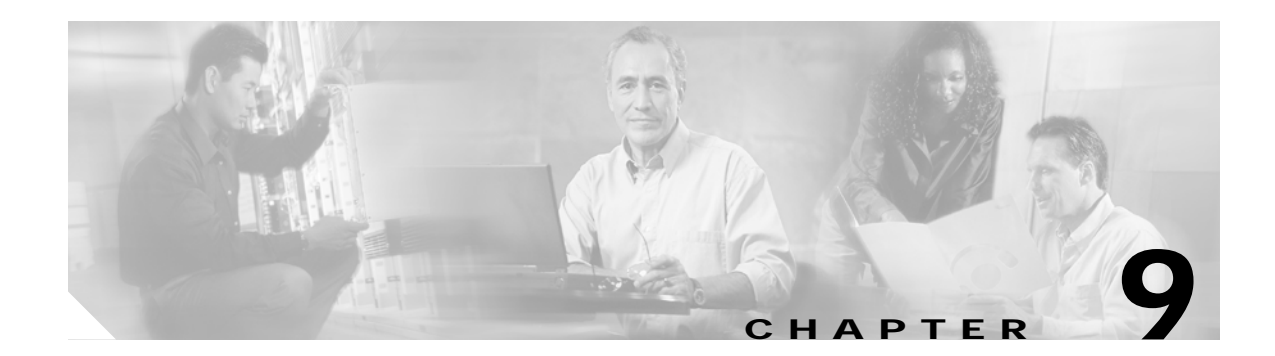

# **Configuring Authentication Types**

This chapter describes how to configure authentication types on the Cisco wireless mobile interface card (WMIC). This chapter contains the following sections:

- Understanding Authentication Types, page 9-1
- Configuring Certificates Using the crypto pki CLI, page 9-6
- Configuring Authentication Types, page 9-14
- Matching Authentication Types on Root Devices and Non-Root Bridges, page 9-24

## **Understanding Authentication Types**

This section describes the authentication types that you can configure on the WMIC. The authentication types are tied to the service set identifier (SSID) that you configure on the WMIC.

Before wireless devices can communicate, they must authenticate to each other using open, 802.1x/Extensible Authentication Protocol (EAP)-based or shared key authentication. Among these authentication types, for maximum security, wireless devices should authenticate using EAP authentication, which relies on an authentication server on the network. The supplicant and the back-end RADIUS authenticate each other using the certificates for each other that are obtained from the same CA server.

The WMIC uses four authentication mechanisms or types and can use more than one at the same time:

- Open Authentication to the WMIC, page 9-1
- Shared Key Authentication to the WMIC, page 9-2
- EAP Authentication to the Network, page 9-3
- MAC Address Authentication to the Network, page 9-5

### **Open Authentication to the WMIC**

Open authentication allows any wireless device to authenticate and then attempt to communicate with another wireless device. Open authentication does not rely on a RADIUS server on your network.

Figure 9-1 shows the authentication sequence between a non-root bridge and a root device using open authentication. In this example, the non-root bridge's WEP key does not match the bridge's key, so it can authenticate but it cannot pass data.

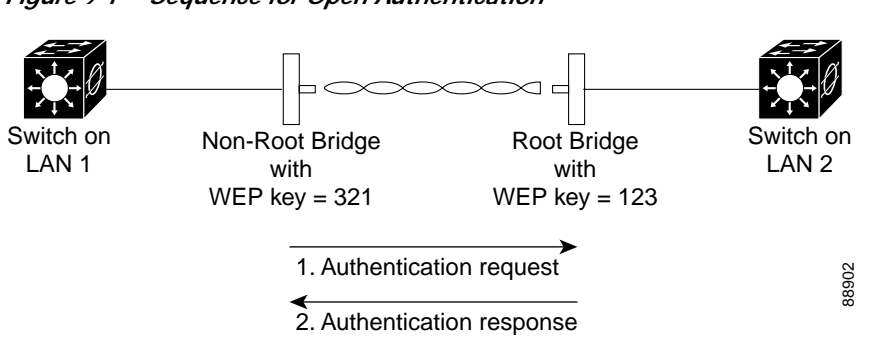

#### Figure 9-1 Sequence for Open Authentication

### Shared Key Authentication to the WMIC

Cisco provides shared key authentication to comply with the IEEE 802.11b and IEEE 802.11g standards. However, because of shared key's security flaws, we recommend that you use another method of authentication, such as EAP, in environments in which security is an issue.

During shared key authentication, the root device sends an unencrypted challenge text string to the client device that is attempting to communicate with the root device. The client device that is requesting authentication encrypts the challenge text and then sends it back to the root device.

Both the unencrypted challenge and the encrypted challenge can be monitored, however, which leaves the root device open to attack from an intruder who can calculate the WEP key by comparing the unencrypted and encrypted text strings.

Figure 9-2 shows the authentication sequence between a device trying to authenticate and a bridge using shared key authentication. In this example the device's WEP key matches the bridge's key, so it can both authenticate and communicate.

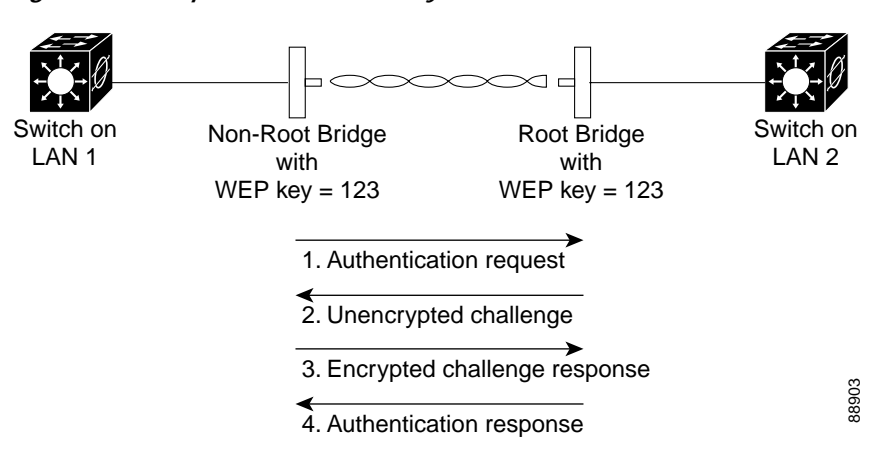

#### Figure 9-2 Sequence for Shared Key Authentication

### EAP Authentication to the Network

EAP authentication to the network provides the highest level of security for a wireless network. By using the Extensible Authentication Protocol (EAP) to interact with an EAP-compatible RADIUS server, the root device helps the authenticating device and the RADIUS server perform mutual authentication and derive a dynamic session key, which the root device and the authenticating device use to further derive the unicast key. The root generates the broadcast key and sends it to the authenticating device after encrypting it with unicast key. The unicast key is used to exchange unicast data between the root device and authenticated device, and the broadcast key is used to exchange multicast and broadcast data between them.

When you enable EAP on your bridges, authentication to the network occurs in the sequence shown in Figure 9-3.

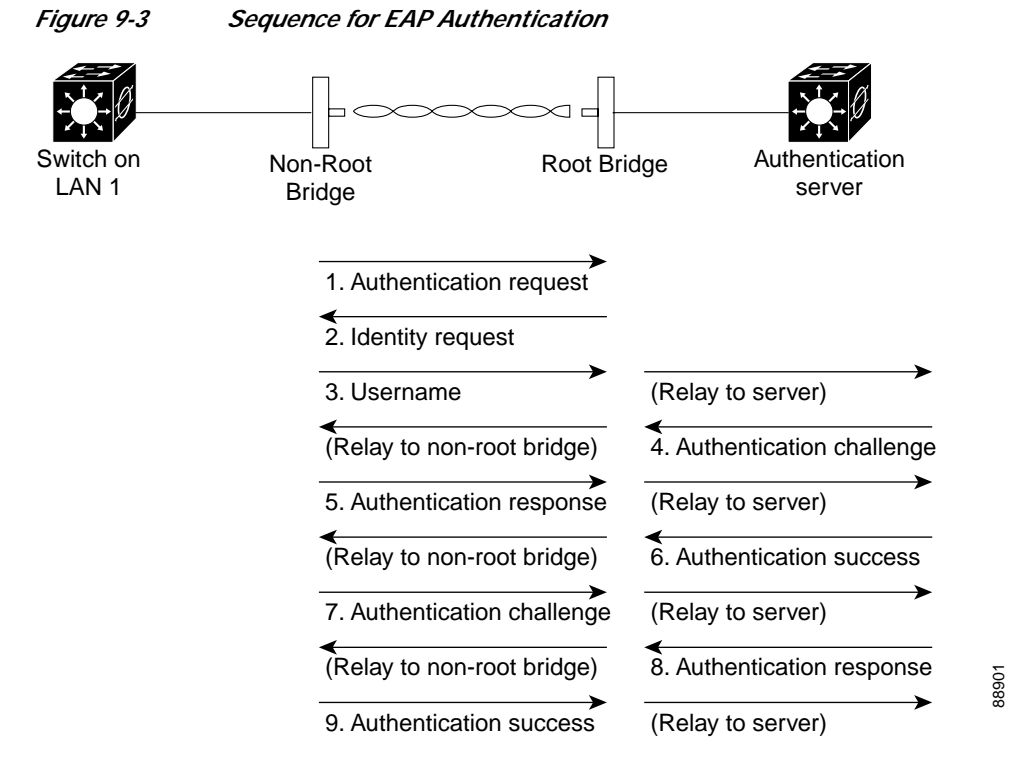

In Figure 9-3, a non-root bridge and a RADIUS server on a wired LAN use 802.1x and EAP to perform a mutual authentication through the root device. The RADIUS server sends an authentication challenge to the non-root bridge. The non-root bridge uses a one-way encryption of the user-supplied password to generate a response to the challenge and sends that response to the RADIUS server. Using information from its user database, the RADIUS server creates its own response and compares that to the response from the non-root bridge. When the RADIUS server authenticates the non-root bridge, the process repeats in reverse, and the non-root bridge authenticates the RADIUS server.

When mutual authentication is complete, the RADIUS server and the non-root bridge determine a session key that is unique to this session between the RADIUS server and the non-root bridge and that provides the non-root bridge with an appropriate level of network access. The RADIUS server encrypts and sends the session key over the wired LAN to the root device. The root device and the non-root bridge derive the unicast key from this session key. The root generates the broadcast key and sends it to the

non-root bridge after encrypting it with the unicast key. The non-root bridge uses the unicast key to decrypt it. The non-root bridge and the root device activate WEP and use the unicast and broadcast WEP keys for all communications during the remainder of the session.

There is more than one type of EAP authentication, but the bridge behaves the same way for each type. It relays authentication messages from the wireless client device to the RADIUS server and from the RADIUS server to the wireless client device. See the "Assigning Authentication Types to an SSID" section on page 9-15 for instructions on setting up EAP on the WMIC.

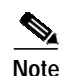

If you use EAP authentication, you can select open or share-key authentication, but you do not have to. EAP authentication controls authentication both to your bridge and to your network.

### EAP-TLS

EAP-Transport Layer Security (TLS) uses public key infrastructure (PKI) to acquire and validate digital certificates. A digital certificate is a cryptographically signed structure that guarantees the association between at least one identifier and a public key. It is valid for a limited time period and use, subject to certificate policy conditions. The Certificate Authority (CA) issues certificates to client and server.

The supplicant and the back-end RADIUS server must both support EAP-TLS authentication. The root device acts as an AAA client and is also known as the network access server (NAS). The root devices must support 802.1x/EAP authentication process although they are not aware of the EAP authentication protocol type. The NAS tunnels the authentication messages between the peer (user machine trying to authenticate) and the AAA server (such as the Cisco ACS). The NAS is aware of the EAP authentication process only when it starts and ends.

The following notes apply to EAP-TLS authentication:

- The 2.4 GHz WMIC (C3201-WMIC) supports storage of one digital certificate in VRAM memory.
- The EAP-TLS authentication mechanism requires that PKI infrastructure be in place with a Certificate Authority (CA) server. You can use both Microsoft and OpenSSL CA servers to provide the trustpoint.
- EAP-TLS authentication takes place between the client device (workgroup bridge or non-root bridge) and the AAA server. Only the root device must support EAP-based authentication.
- The Cisco C3201 WMIC and the AAA server each obtains the CA certificate for its own key pairs. See the "Configuring Certificates Using the crypto pki CLI" section on page 9-6 for instructions on configuring CA certificates.

#### **EAP-FAST**

Extensible Authentication Protocol-Flexible Authentication via Secure Tunneling (EAP-FAST) encrypts EAP transactions within a TLS tunnel. The TLS tunnel encryption helps prevent dictionary attacks that are possible using Light Extensible Authentication Protocol (LEAP). The EAP-FAST tunnel is established using shared secret keys that are unique to users. Because handshakes based upon shared secrets are intrinsically faster than handshakes based upon a PKI infrastructure, EAP-FAST is significantly faster than Protected Extensible Authentication Protocol (PEAP) and EAP-TLS.

EAP-FAST operates in three phases:

- Delivery of key to client
- Establishment of a secure tunnel using the key
- Authentication of the client over the secure tunnel

After successful client authentication to the EAP-FAST server, a RADIUS Access-accept message is passed to the root device (along with the master session key) and an EAP success message is generated at the root device (as with other EAP authentication protocols). Upon receipt of the EAP-success packet, the client derives a session key using an algorithm that is complementary to that used at the server to generate the session key passed to the root device.

#### **EAP-TTLS**

EAP-Tunneled TLS (TTLS) is an 802.1X authentication type supported by Funk Software. It uses TLS (server certificates) and supports a variety of client authentication mechanisms, including legacy mechanisms. EAP-TTLS supports both username/password and mutual authentication.

### MAC Address Authentication to the Network

The access point relays the wireless client device's MAC address to a RADIUS server on the network, and the server checks the address against a list of allowed MAC addresses. Because intruders can create counterfeit MAC addresses, MAC-based authentication is less secure than EAP authentication. However, MAC-based authentication does provide an alternate authentication method for client devices that do not have EAP capability.

 $\mathcal{P}$ 

If you do not have a RADIUS server on your network, you can create a list of allowed MAC addresses on the access point's Advanced Security: MAC Address Authentication page. Devices with MAC addresses not on the list are not allowed to authenticate.

<u>P</u> Tip

If MAC-authenticated clients on your wireless LAN roam frequently, you can enable a MAC authentication cache on your access points. MAC authentication caching reduces overhead because the access point authenticates devices in its MAC-address cache without sending the request to your authentication server. See the "Configuring MAC Authentication Caching" section on page 11-15 for instructions on enabling this feature.

### Using CCKM Key Management

Using Cisco Centralized Key Management (CCKM), EAP-authenticated client devices can roam from one root device to another without any perceptible delay during reassociation. A root device or switch on the network provides Wireless Domain Services (WDS) and creates a cache of security credentials for CCKM-enabled devices on the subnet. The WDS device's cache of credentials dramatically reduces the time required for reassociation when a CCKM-enabled client device roams to a new root device.

When a client device roams and tries to reassociate to a root device served by the same WDS device that served the previous root device, the WDS device authenticates the client by using its cache of clients' credentials rather than requiring the RADIUS server to authenticate the client. The reassociation process is reduced to a two-packet exchange between the roaming client device and the new root device. Roaming client devices reassociate quickly enough for there to be no perceptible delay in voice or other time-sensitive applications

See the "Assigning Authentication Types to an SSID" section on page 9-15 for instructions on enabling CCKM on your bridge.

### **Using WPA Key Management**

Wi-Fi Protected Access (WPA) is a standards-based, interoperable security enhancement that strongly increases the level of data protection and access control for existing and future wireless LAN systems. It is derived from the IEEE 802.11i standard. WPA leverages Temporal Key Integrity Protocol (TKIP) and/or Advanced Encryption Standard (AES) for data protection.

WPA key management supports two mutually exclusive management types: WPA and WPA-pre-shared key (WPA-PSK). Using WPA key management, the client device and the authentication server authenticate with each other using the EAP authentication method, and the client device and server generate a pairwise master key (PMK). Using WPA, the server generates the PMK dynamically and passes it to the root device. With WPA-PSK, you configure a pre-shared key on both the client device and the root device, and that pre-shared key is used as the PMK.

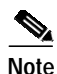

Unicast and multicast cipher suites advertised in the WPA information element (and negotiated during 802.11 association) might potentially mismatch with the cipher suite supported in an explicitly assigned VLAN. If the RADIUS server assigns a new VLAN ID which uses a different cipher suite from the previously negotiated cipher suite, there is no way for the root device and the client device to switch back to the new cipher suite. Currently, the WPA and CCKM protocols do not allow the cipher suite to be changed after the initial 802.11 cipher negotiation phase. In this scenario, the non-root bridge is disassociated from the wireless LAN.

See the "Assigning Authentication Types to an SSID" section on page 9-15 for instructions on configuring WPA key management on your bridge.

# Configuring Certificates Using the crypto pki CLI

This section explains how to import CA and router certificates using the crypto PKI CLI and how to add a trustpoint to the dot1x credentials. Before any PKI operations can begin, the CA generates its own public key pair and creates a self-signed CA certificate; thereafter, the CA can sign certificate requests and begin peer enrollment for the PKI.

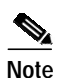

The domain name and clock must be set prior to enrollment of certificates.

You can import the CA and router certificates in any of the following ways:

- Configuration using cut and paste—This is useful when there is no connection between the router and the CA or in cases where scripting is required. In this method, the certificate request generated on the router is copied to the CA server to receive certificate for the router's key pair. Both the CA and router certificate are imported using the CLI.
- Configuration using TFTP—In this method, the certificate request generated on the router is automatically copied to the TFTP server. The CA and router certificates are automatically imported from the TFTP server after they are copied to the TFTP server from the CA server.
- Configuration using SCEP—In this method, the CA and router certificates are automatically imported from the CA server.

## **Configuration Using the Cut and Paste Method**

To manually configure a trustpoint and import the CA and router certificate, follow these steps:

| Command                            | Purpose                                                                                                    |
|------------------------------------|----------------------------------------------------------------------------------------------------|
| configure terminal                 | Enters global configuration mode.                                                                                                    |
| crypto pki trustpoint name         | Specifies the name of the trustpoint.                                                                                                    |
| enrollment terminal                | Specifies that the terminal is to be used for certificate enrollment.                                                                                        |
| rsakeypair name 1024               | Specifies that a manual key with the given name will be generated with length 1024.                                                                          |
| subject-name CN=name               | Adds the subject name in the certificate. The name should be same as the user name defined in the <b>dot1x credentials</b> <i>name</i> command.              |
| exit                               | Returns to global configuration mode.                                                                                                    |
| crypto pki authenticate name       | Enters the process of importing the certificate. The script prompts you to enter (copy and paste) the CA certificate.                                        |
| quit                               | Exits the import CA certificate process.                                                                                                    |
| crypto pki enroll name             | Requests a router certificate from a CA. This step generates the certificate request that should be copied on the CA server to receive a router certificate. |
| crypto pki import name certificate | Imports a router certificate.                                                                                                    |
| quit                               | Completes the router certificate import process.                                                                                                    |
| end                                | Ends EXEC mode.                                                                                                    |
| copy running-config startup-config | (Optional) Saves your entries in the configuration file.                                                                                                    |

The following example shows the manual configuration method:

```
maldives-ap#
maldives-ap#conf t
Enter configuration commands, one per line. End with CNTL/Z.
maldives-ap(config)#crypto pki trustpoint TFTP-CUT-PASTE
maldives-ap(ca-trustpoint)#enrollment terminal
maldives-ap(ca-trustpoint)#rsakeypair manual-keys 1024
maldives-ap(ca-trustpoint)#exit
!
maldives-ap#show run
```

```
...
crypto pki trustpoint TEST-TFTP
enrollment terminal
rsakeypair manual-keys 1024
!
```

After the trustpoint was defined for enrollment via the terminal, the CA certificate must be imported:

maldives-ap(config)#crypto pki authenticate TFTP-CUT-PASTE

Enter the base 64 encoded CA certificate. End with a blank line or the word "quit" on a line by itself ----BEGIN CERTIFICATE-----

 $\tt MIIC5zCCApGgAwIBAgIQdngf6fp6ZqdEX1QPnzgqiDANBgkqhkiG9w0BAQUFADB9$ MQswCQYDVQQGEwJBVTEMMAoGA1UECBMDT1NXMQ8wDQYDVQQHEwZTeWRuZXkxFjAU BgNVBAoTDUNpc2NvIFN5c3RlbXMxFDASBgNVBAsTC1d0QlUgU31kbmV5MSEwHwYD VQQDExh3bmJ1LXN5ZC1hY3MtYS5jaXNjby5jb20wHhcNMDUwNjE1MDQ1MzQ5WhcN MDgwNjE1MDUwMzM0WjB9MQswCQYDVQQGEwJBVTEMMAoGA1UECBMDT1NXMQ8wDQYDVQQHEwZTeWRuZXkxFjAUBgNVBAoTDUNpc2NvIFN5c3RlbXMxFDASBgNVBAsTC1dO Qluqu3lkbmV5MSEwHwYDVQQDExh3bmJ1LXN5ZC1hY3MtYS5jaXNjby5jb20wXDAN BgkqhkiG9w0BAQEFAANLADBIAkEAnDZqlu+RhYyC8uNdsuXDw0velyEZvKJerrb6 XFVyJZV4jfSKSnZ2ZRNf3VX3NcRyQxKSszgCHMGcUyBnH350ZwIDAQABo4HsMIHp MAsGA1UdDwQEAwIBxjAPBqNVHRMBAf8EBTADAQH/MB0GA1UdDqQWBBSB9hMkazhs ebKHX3b9qw8VPilQRzCBlwYDVR0fBIGPMIGMMEOgQaA/hjlodHRwOi8vd25idS1z eWQtYWNzLWEvQ2VydEVucm9sbC93bmJ1LXN5ZC1hY3MtYS5jaXNjby5jb20uY3Js MEWqQ6BBhj9maWxl0i8vXFx3bmJ1LXN5ZC1hY3MtYVxDZXJ0RW5yb2xsXHduYnUt c3lkLWFjcy1hLmNpc2NvLmNvbS5jcmwwEAYJKwYBBAGCNxUBBAMCAQAwDQYJKoZI hvcNAQEFBQADQQA7G8rL3ZHFfc3EdeklxMz72qdSnXg05uZZ51USuAMJKc1rGJUT C0Bkre8+ov2xmZGVHC8xOpDk7bZzs/iinLnq ----END CERTIFICATE----

quit Certificate has the following attributes: Fingerprint: 45EC6866 A66B4D8F 2E05960F BC5C1B76 % Do you accept this certificate? [yes/no]: yes Trustpoint CA certificate accepted. % Certificate successfully imported

The next step is to generate the keys and an enrollment request (see below). Note that although it is possible to explicitly generate the keys, it is not necessary as the enrollment process will automatically generate (or re-generate if previously configured) the required keys. This request must then be submitted to the Certificate Authority to have it signed and a certificate issued.

maldives-ap(config)#crypto pki enroll TEST-CUT-PASTE
% Start certificate enrollment..

% The fully-qualified domain name in the certificate will be: maldives-ap.cisco.com % The subject name in the certificate will be: maldives-ap.cisco.com % Include the router serial number in the subject name? [yes/no]:yes Jun 29 12:17:08.232: %CRYPTO-6-AUTOGEN: Generated new 1024 bit key pair % The serial number in the certificate will be: 80AD5AD4 % Include an IP address in the subject name? [no]: Display Certificate Request to terminal? [yes/no]: yes Certificate Request follows:

MIIBmDCCAQECAQAwNzE1MA8GA1UEBRMIODBBRDVBRDQwIgYJKoZIhvcNAQkCFhVt YWxkaXZlcy1hcC5jaXNjby5jb20wgZ8wDQYJKoZIhvcNAQEBBQADgY0AMIGJAoGB AOexwH9eW7n+3MEivmSHpBO3kqSdvZnf5dvOKyVoy8ZJpM206j0jfzOTD3IxHeQE MUiEzWKybt2k/HQTuND+zVhbgWQd9J3JnCrvUMij48fV7MydyZYQ2eHDgQEN64d4 RBPFi51C+2xX1SzELJfGU20xeQ6AsW/A/2S7GCycFW7rAgMBAAGgITAfBgkqhkiG 9w0BCQ4xEjAQMA4GA1UdDwEB/wQEAwIFoDANBgkqhkiG9w0BAQQFAAOBgQBoph/j DHMh7U4yN01YUS30fpctD18e5QBp1MFYqMDP4aWeL/AdKVTNWBBE1Qh+M96uMyY2 /AEwFfsJsUlq6u3Kg4kJWht8F7a600hQRfQ1CSiy18Z9vqA4KY15hbWhwj3JtuTA kpqCzR30u+auN7WuS/PnVr+vnSCMt69P6wLHHw==

---End - This line not part of the certificate request---

Redisplay enrollment request? [yes/no]: no
maldives-ap(config)#

After the certificate (or multiple certificates if separate signature and encryption certs are required) is issued by the CA, it must be imported into the device via:

maldives-ap(config)#crypto pki import ?
WORD Trustpoint label to associate certificate or pkcs-12 file with

maldives-ap(config)#crypto pki import TEST-CUT-PASTE ? certificate Import a certificate from a TFTP server or the terminal Import from PEM files pem pkcs12 Import from PKCS12 file maldives-ap(config)#crypto pki import TEST-CUT-PASTE certificate % The fully-qualified domain name in the certificate will be: maldives-ap.cisco.com Enter the base 64 encoded certificate. End with a blank line or the word "quit" on a line by itself ----BEGIN CERTIFICATE----MIIER jCCA/CgAwIBAgIKHVHsoQAAAAAAJzANBgkqhkiG9w0BAQUFADB9MQswCQYD VQQGEwJBVTEMMAoGA1UECBMDT1NXMQ8wDQYDVQQHEwZTeWRuZXkxFjAUBqNVBAoT DUNpc2NvIFN5c3RlbXMxFDASBgNVBAsTC1d0QlUgU31kbmV5MSEwHwYDVQQDExh3 bmJ1LXN5ZC1hY3MtYS5jaXNjby5jb20wHhcNMDUwNjI5MDExMzQyWhcNMDYwNjI5 MDEyMzQyWjA5MREwDwYDVQQFEwg4MEFENUFENDEkMCIGCSqGSIb3DQEJAhMVbWFs ZGl2ZXMtYXAuY2lzY28uY29tMIGfMA0GCSqGSIb3DQEBAQUAA4GNADCBiQKBgQDn scB/Xlu5/tzBIr5kh6QTt5Kknb2Z3+XbzislaMvGSaTNjuo9I38zkw9yMR3kBDFI hMlism7dpPx0E7jQ/slYW4FkHfSdyZwq7lDIo+PH1ezMncmWENnhw4EBDeuHeEQT xYudQvtsV9UsxCyXxlNqMXkOqLFvwP9kuxqsnBVu6wIDAQABo4ICUDCCAkwwDqYD VR0PAQH/BAQDAgWgMB0GA1UdDgQWBBRdEW6dE+j3/3/CCJrjDCzA9r47oDCBtwYD VR0jBIGvMIGsgBSB9hMkazhsebKHX3b9qw8VPilQR6GBgaR/MH0xCzAJBgNVBAYT AkFVMQwwCgYDVQQIEwNOUlcxDzANBgNVBAcTBlN5ZG5leTEWMBQGAlUEChMNQ2lz Y28gU31zdGVtczEUMBIGA1UECxMLV05CVSBTeWRuZXkxITAfBgNVBAMTGHduYnUt c3lkLWFjcylhLmNpc2NvLmNvbYIQdnqf6fp6ZqdEX1QPnzqqiDCBlwYDVR0fBIGP MIGMMEOqQaA/hjlodHRwOi8vd25idS1zeWQtYWNzLWEvQ2VydEVucm9sbC93bmJ1 LXN5ZC1hY3MtYS5jaXNjby5jb20uY3JsMEWgQ6BBhj9maWxl0i8vXFx3bmJ1LXN5 ZC1hY3MtYVxDZXJ0RW5yb2xsXHduYnUtc31kLWFjcy1hLmNpc2NvLmNvbS5jcmww gcYGCCsGAQUFBwEBBIG5MIG2MFgGCCsGAQUFBzAChkxodHRwOi8vd25idS1zeWQt YWNzLWEvO2VydEVucm9sbC93bmJ1LXN5ZC1hY3MtYV93bmJ1LXN5ZC1hY3MtYS5j aXNjby5jb20uY3J0MFoGCCsGAQUFBzAChk5maWxl0i8vXFx3bmJ1LXN5ZC1hY3Mt YVxDZXJ0RW5yb2xsXHduYnUtc3lkLWFjcy1hX3duYnUtc3lkLWFjcy1hLmNpc2Nv LmNvbS5jcnQwDQYJKoZIhvcNAQEFBQADQQCEqZgEAMExlMAiQ3aOiajY/NjuKeXX A5yMsTxQIWxVmj+o1U4T2dvYk60/ab/9hV1n6h3msKVcoYUFj8otLtAs ---END CERTIFICATE---auit. % Router Certificate successfully imported The following show commands can be used to view the trustpoint and certificates status: maldives-ap#sh crypto pki trust TEST-CUT-PASTE Trustpoint TEST-CUT-PASTE: Subject Name: cn=wnbu-syd-acs-a.cisco.com ou=WNBU Sydney

o=Cisco Systems l=Sydney st=NSW c=AU Serial Number: 76781FE9FA7A66A7445F540F9F382A88 Certificate configured.

maldives-ap#show crypto pki cert TEST-CUT-PASTE Certificate Status: Available Certificate Serial Number: 1D51ECA100000000027 Certificate Usage: General Purpose Issuer: cn=wnbu-syd-acs-a.cisco.com ou=WNBU Sydney o=Cisco Systems

```
l=Sydney
st=NSW
c=AU
Subject:
Name: maldives-ap.cisco.com
Serial Number: 80AD5AD4
hostname=maldives-ap.cisco.com
serialNumber=80AD5AD4
CRL Distribution Point:
http://wnbu-syd-acs-a/CertEnroll/wnbu-syd-acs-a.cisco.com.crl
Validity Date:
start date: 12:13:42 AEST Jun 29 2005
end date: 12:23:42 AEST Jun 29 2006
renew date: 11:00:00 AEST Jan 1 1970
Associated Trustpoints: TEST-CUT-PASTE
```

### **Configuration Using the TFTP Method**

TFTP certificate enrollment is similar to manual enrollment, except that a TFTP server supplies the CA and router certificates. To use TFTP, follow these steps, beginning in privileged EXEC mode:

|         | Command                            | Purpose                                                                                                    |
|---------|------------------------------------|----------------------------------------------------------------------------------------------------|
| Step 1  | configure terminal                 | Enters global configuration mode.                                                                                                    |
| Step 2  | crypto pki trustpoint name         | Specifies the name of the trustpoint.                                                                                                    |
| Step 3  | enrollment url tftp://address      | Specifies the URL to be used for certificate enrollment.                                                                                                    |
| Step 4  | rsakeypair name 1024               | Specifies that a manual key with the given name will be generated with length 1024.                                                                                                    |
| Step 5  | subject-name CN=name               | Adds the subject name in the certificate. The name should be same as the user name defined in the <b>dot1x credentials</b> <i>name</i> command.                                                      |
| Step 6  | exit                               | Returns to global configuration mode.                                                                                                    |
| Step 7  | crypto pki authenticate name       | Enters the process of importing the certificate.                                                                                                    |
| Step 8  | quit                               | Exits the import CA certificate process.                                                                                                    |
| Step 9  | crypto pki enroll name             | Requests a router certificate from a CA. This step generates the certificate request and puts it onto TFTP server. This request should then be copied on to CA server to receive router certificate. |
| Step 10 | crypto pki import name certificate | Imports a router certificate.                                                                                                    |
| Step 11 | end                                | Ends EXEC mode.                                                                                                    |
| Step 12 | copy running-config startup-config | (Optional) Saves your entries in the configuration file.                                                                                                    |

Note the following regarding the TFTP method:

- If a filename is included in the URL, the router will appends extension onto the file. When you enter the **crypto pki authenticate**, the router retrieves the certificate of the CA from the specified TFTP server.
- To look for the CA certificate on the TFTP server, the router appends the extension .ca to the filename, if it is specified in the URL, or to the fully qualified domain name (FQDN). For example, if a URL option is tftp://TFTP-server/TFTPfiles/router1, the file TFTPfiles/router1.ca is read from

the TFTP server TFTP-server. If the routers FQDN is router1.cisco.com, and URL option is tftp://tftp.cisco.com, the file router1.cisco.com.ca is read from the TFTP server tftp.cisco.com. The file must contain the certificate of the CA in binary format (Distinguished Encoding Rules (DER) or base 64-encoded (Privacy Enhanced Mail (PEM)).

- When a user enrolls the router using the **crypto pki enroll** command, the user is prompted for information regarding the enrollment. The filename is already determined at this point, and an extension of .req is appended to indicate that this is a certificate request. For usage keys, two requests are generated and two certificates are expected to be granted. Thus, the extension for the certificate requests are -sign.req and -encr.req.
- After the user enters the **crypto pki import** command, the router attempts to fetch the granted certificate using the same filename that was used to send the request, except that .req extension is replaced by a .crt extension. The certificates should be base 64 encoded Personal Information Exchange Syntax Standard (PCKS)#10 format.

The following example shows the TFTP configuration method:

```
maldives-ap#show run
...
crypto pki trustpoint TEST-TFTP
enrollment url tftp://10.67.64.21/ndupreez/my-acs
revocation-check crl
rsakeypair 1024
```

### **Configuration Using SCEP**

Configuration using Certificate Enrollment Protocol (SCEP) is available when a Windows 2003 server is used as the CA server, and is a convenient way of importing CA and router certificates. Follow these steps to use SCEP:

|         | Command                            | Purpose                                                                                                    |
|---------|------------------------------------|----------------------------------------------------------------------------------------------------|
| Step 1  | configure terminal                 | Enters global configuration mode.                                                                                                    |
| Step 2  | crypto pki trustpoint name         | Specifies the name of the trustpoint.                                                                                                    |
| Step 3  | enrollment url http://address      | Specifies the URL to be used for certificate enrollment.                                                                                                    |
| Step 4  | rsakeypair name 1024               | Specifies that a scep key is will be generated with length 1024.                                                                                                    |
| Step 5  | subject-name CN=name               | Adds the subject name in the certificate. The name should be same as the user name defined in the <b>dot1x credentials</b> <i>name</i> command.                                                      |
| Step 6  | exit                               | Returns to global configuration mode.                                                                                                    |
| Step 7  | crypto pki authenticate name       | Enters the process of importing the CA certificate.                                                                                                    |
| Step 8  | crypto pki enroll name             | Requests a router certificate from a CA. This step generates the certificate request and puts it onto TFTP server. This request should then be copied on to CA server to receive router certificate. |
| Step 9  | end                                | Ends EXEC mode.                                                                                                    |
| Step 10 | copy running-config startup-config | (Optional) Saves your entries in the configuration file.                                                                                                    |

 $\mathcal{P}$ 

ip

You can install the SCEP Add-on for Windows 2003 server from the following link: http://www.microsoft.com/downloads/details.aspx?displaylang=en&familyid=9f306763-d036-41d8-88 60-1636411b2d01

It is recommended that you use Windows Server 2003 Enterprise Edition as the Windows operating system when SCEP is selected to acquire a certificate under the Enterprise Certificate Server (CA) mode for the Windows CA server that works with the Cisco ACS server. Windows Server 2003 Enterprise Edition allows the modification of the CA server template. For use of SCEP with the Enterprise CA server, you must modify the IPSec template (offline request) so that its enhanced key usage extension is same as that for the user template. Use certtmpl.msc to modify the template and ertsrv.msc to install the modified template.

The following example shows SCEP certificate enrollment:

```
maldives-ap#
maldives-ap#conf t
Enter configuration commands, one per line. End with CNTL/Z.
maldives-ap(config)#crypto pki trustpoint TEST-SCEP
maldives-ap(ca-trustpoint)#enrollment url http://10.67.73.11/certsrv/mscep/mscep.dll
maldives-ap(ca-trustpoint)#rsakeypair scep-keys 1024
maldives-ap(ca-trustpoint)#exit
maldives-ap(config)#
!
maldives-ap#show run
crypto pki trustpoint TEST-SCEP
enrollment mode ra
 enrollment url http://10.67.73.11:80/certsrv/mscep/mscep.dll
serial-number
 ip-address BVI1
revocation-check crl
rsakeypair scep-keys 1024
!
And to retrieve the CA certificate:
maldives-ap(config)#crypto pki authenticate TEST-SCEP
Certificate has the following attributes:
Fingerprint: 45EC6866 A66B4D8F 2E05960F BC5C1B76
% Do you accept this certificate? [yes/no]: yes
Trustpoint CA certificate accepted.
maldives-ap(config)#
Finally to enroll the router certificate(s):
maldives-ap(config)#
maldives-ap(config)#crypto pki enroll TEST-SCEP
°
% Start certificate enrollment..
% Create a challenge password. You will need to verbally provide this
   password to the CA Administrator in order to revoke your certificate.
   For security reasons your password will not be saved in the configuration.
   Please make a note of it.
Password:
Jun 29 13:18:46.606: %CRYPTO-6-AUTOGEN: Generated new 1024 bit key pair
Re-enter password:
% The fully-qualified domain name in the certificate will be: maldives-ap.cisco.com
```

```
% The subject name in the certificate will be: maldives-ap.cisco.com
% Include the router serial number in the subject name? [yes/no]: yes
% The serial number in the certificate will be: 80AD5AD4
% Include an IP address in the subject name? [no]: yes
Enter Interface name or IP Address[]: BVI1
Request certificate from CA? [yes/no]: yes
% Certificate request sent to Certificate Authority
% The certificate request fingerprint will be displayed.
maldives-ap(config)#
Jun 29 13:19:12.776: CRYPTO_PKI:
                                    Fingerprint: 6BF9EAC9 BE515B76 E7767395 8FA00FCC
Jun 29 13:19:12.776:
Jun 29 13:19:15.161: %PKI-6-CERTRET: Certificate received from Certificate Authority
maldives-ap(config)# end
The crypto show commands are used to view the certificates associated with the trustpoint,
in this case both the CA and single router certificate:
maldives-ap#show crypto pki cert TEST-SCEP
Certificate
  Status: Available
  Certificate Serial Number: 1D89524F0000000028
  Certificate Usage: General Purpose
  Issuer:
    cn=wnbu-syd-acs-a.cisco.com
   ou=WNBU Sydney
   o=Cisco Systems
    l=Sydney
   st=NSW
   C=AU
  Subject:
   Name: maldives-ap.cisco.com
    IP Address: 10.67.73.49
    Serial Number: 80AD5AD4
   hostname=maldives-ap.cisco.com
    ipaddress=10.67.73.49
    serialNumber=80AD5AD4
  CRL Distribution Point:
   http://wnbu-syd-acs-a/CertEnroll/wnbu-syd-acs-a.cisco.com.crl
  Validity Date:
   start date: 13:14:13 AEST Jun 29 2005
    end
        date: 13:24:13 AEST Jun 29 2006
  Associated Trustpoints: TEST-SCEP
CA Certificate
  Status: Available
  Certificate Serial Number: 76781FE9FA7A66A7445F540F9F382A88
  Certificate Usage: Signature
  Issuer:
   cn=wnbu-syd-acs-a.cisco.com
   ou=WNBU Sydney
   o=Cisco Systems
   l=Sydney
    st=NSW
    c=AU
  Subject:
    cn=wnbu-syd-acs-a.cisco.com
    ou=WNBU Sydney
    o=Cisco Systems
   l=Sydney
    st=NSW
    c=AU
  CRL Distribution Point:
```

```
http://wnbu-syd-acs-a/CertEnroll/wnbu-syd-acs-a.cisco.com.crl
Validity Date:
  start date: 15:53:49 AEST Jun 15 2005
  end date: 16:03:34 AEST Jun 15 2008
Associated Trustpoints: TEST-SCEP WEBCERT-01
```

### Adding the Trustpoint to the dot1x Credentials

To specify the trustpoint to be used for the authentication, follow these steps:

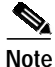

If you do not specify a trustpoint, EAP-TLS uses the default trustpoint.

|        | Command                | Purpose                                                    |
|--------|------------------------|------------------------------------------------------------|
| Step 1 | configure terminal     | Enters global configuration mode.                          |
| Step 2 | dot1x credentials name | Specifies the name of the trustpoint.                      |
| Step 3 | username name          | Specifies the user name for setting up the trustpoint.     |
| Step 4 | password password      | Specifies the user password for setting up the trustpoint. |
| Step 5 | pki-trustpoint name    | Specifies the pki-trustpoint name.                         |
| Step 6 | end                    | Returns to privileged EXEC mode.                           |

The following example shows how to specify a trustpoint:

```
keeling-ap#conf t
Enter configuration commands, one per line. End with CNTL/Z.
keeling-ap(config)#dot1x credentials test
keeling-ap(config-dot1x-creden)#username myname
keeling-ap(config-dot1x-creden)#password mypass
keeling-ap(config-dot1x-creden)#pki-trustpoint TP_001
keeling-ap(config-dot1x-creden)#end
```

```
keeling-ap#sh run | beg test
dotlx credentials test
username myname
password 7 060B16314D5D1A
pki-trustpoint TP_001
```

## **Configuring Authentication Types**

This section describes how to configure authentication types. You attach authentication types to the WMIC's SSID. See Chapter 5, "Configuring SSIDs," for details on setting up the WMIC SSID. This section contains these topics:

- Default Authentication Settings, page 9-15
- Assigning Authentication Types to an SSID, page 9-15
- Configuring Authentication Holdoffs, Timeouts, and Intervals, page 9-23

## **Default Authentication Settings**

The default SSID on the WMIC is *autoinstall*. Table 9-1 shows the default authentication settings for the default SSID:

 Table 9-1
 Default Authentication Configuration

| Feature                                      | Default Setting                                                                                                |
|----------------------------------------------|----------------------------------------------------------------------------------------------------|
| SSID                                         | autoinstall                                                                                                    |
| Guest mode SSID                              | autoinstall (The WMIC broadcasts this SSID in its beacon and allows client devices with no SSID to associate.) |
| Authentication types assigned to autoinstall | open                                                                                                    |

## Assigning Authentication Types to an SSID

Beginning in privileged EXEC mode, follow these steps to configure authentication types for SSIDs on the root device:

|        | Command                | Purpose                                                                                              |
|--------|------------------------|----------------------------------------------------------------------------------------------------|
| Step 1 | configure terminal     | Enters global configuration mode.                                                                    |
| Step 2 | dot11 ssid ssid-string | Creates an SSID. The SSID can consist of up to 32 alphanumeric characters. SSIDs are case sensitive. |
|        |                        | Note Do not include spaces in SSIDs.                                                                 |

|        | Command                                                                                                    | Purpose                                                                                                    |   |
|--------|----------------------------------------------------------------------------------------------------|----------------------------------------------------------------------------------------------------|---|
| Step 3 | authentication open [mac-address<br>list-name [alternate]] [[optional]<br>eap list-name]                                                                                                    | Sets the authentication type to open for this SSID. Open<br>authentication allows any client device to authenticate and then<br>attempt to communicate with the WMIC.                                                                                                    | l |
|        |                                                                                                    | Note One of the commands list in Step3, Step 4, or Step 5 must be used.                                                                                                    |   |
|        |                                                                                                    | <ul> <li>(Optional) Set the SSID's authentication type to open with<br/>MAC address authentication. The access point forces all<br/>client devices to perform MAC-address authentication<br/>before they are allowed to join the network. For list-name,<br/>specify the authentication method list. Click this link for<br/>more information on method lists:<br/>http://www.cisco.com/univercd/cc/td/doc/product/softwar<br/>e/ios122/122cgcr/fsecur_c/fsaaa/scfathen.htm#xtocid2</li> </ul> | • |
|        |                                                                                                    | Use the alternate keyword to allow client devices to join<br>the network using either MAC or EAP authentication;<br>clients that successfully complete either authentication are<br>allowed to join the network.                                                                                                    | ; |
|        | • (Optional) Set the SSID's authentication type to open with EAP authentication. The WMIC forces all other client devices to perform EAP authentication before they are allowed to join the network. For <i>list-name</i> , specify the authentication method list. |                                                                                                    |   |
|        |                                                                                                    | Use the optional keyword to allow client devices using<br>either open or EAP authentication to associate and become<br>authenticated. This setting is used mainly by service<br>providers that require special client accessibility.                                                                                                    | ; |
|        |                                                                                                    | <b>Note</b> A root device configured for EAP authentication forces all client devices that associate to perform EAP authentication. Client devices that do not use EAP cannot communicate with the root device.                                                                                                    |   |
| Step 4 | authentication shared                                                                                                    | Sets the authentication type for the SSID to shared key.                                                                                                    |   |
|        | [ <b>mac-address</b> list-name] [ <b>eap</b><br>list-name]                                                                                                    | Note One of the commands list in Step3, Step 4, or Step 5 must be used.                                                                                                    |   |
|        |                                                                                                    | Note Because of shared key security flaws, we recommend that you avoid using it.                                                                                                    |   |
|        |                                                                                                    | Note You can assign shared key authentication to only one SSID.                                                                                                    |   |
|        |                                                                                                    | • (Optional) Set the SSID's authentication type to shared key with MAC address authentication. For <i>list-name</i> , specify the authentication method list.                                                                                                    | r |
|        |                                                                                                    | • (Optional) Set the SSID's authentication type to shared key with EAP authentication. For <i>list-name</i> , specify the authentication method list.                                                                                                    |   |

|                                                                                                    | Command                                                         | Purpo                                                                                                    | Purpose                                                                                                    |  |  |
|----------------------------------------------------------------------------------------------------|-----------------------------------------------------------------|----------------------------------------------------------------------------------------------------|----------------------------------------------------------------------------------------------------|--|--|
| Step 5                                                                                                    | authentication network-eap<br>list-name [mac-address list-name] | Sets the auther                                                                                                    | s the authentication type for the SSID to use EAP for hentication and key distribution.                                                                                                    |  |  |
|                                                                                                    |                                                                 | Note                                                                                                    | One of the commands list in Step3, Step 4, or Step 5 must be used.                                                                                                    |  |  |
|                                                                                                    |                                                                 | • ((<br>N<br>d<br>p                                                                                                    | Optional) Set the SSID's authentication type to<br>letwork-EAP with MAC address authentication. All client<br>evices that associate to the access point are required to<br>erform MAC address authentication. For list-name,<br>pecify the authentication method list.                                                                                 |  |  |
| Step 6       authentication key-management       (Optional) Sets the key-         {[wpa] [cckm]} [optional]       CCKM, or both. If you devices not configured         If you do not use the op       client devices are allow |                                                                 | onal) Sets the key-management type for the SSID to WPA,<br>M, or both. If you use the <b>optional</b> keyword, client<br>es not configured for WPA or CCKM can use this SSID.<br>I do not use the <b>optional</b> keyword, only WPA or CCKM<br>devices are allowed to use the SSID. |                                                                                                    |  |  |
|                                                                                                    |                                                                 | To en<br>Netwo<br>must a                                                                                                    | able CCKM for an SSID, you must also enable<br>ork-EAP authentication. To enable WPA for an SSID, you<br>also enable open authentication or Network-EAP or both.                                                                                                    |  |  |
|                                                                                                    |                                                                 | Note                                                                                                    | Only 802.11b and 802.11g radios support WPA and CCKM simultaneously.                                                                                                    |  |  |
|                                                                                                    |                                                                 | Note                                                                                                    | Before you can enable CCKM or WPA, you must set<br>the encryption mode to a cipher suite that includes<br>TKIP/AES-CCMP. To enable both CCKM and WPA,<br>you must set the encryption mode to a cipher suite that<br>includes TKIP. See the "Enabling Cipher Suite" section<br>on page 8-5 for instructions on configuring the VLAN<br>encryption mode. |  |  |
|                                                                                                    |                                                                 | Note                                                                                                    | If you enable WPA for an SSID without a pre-shared key, the key management type is WPA. If you enable WPA with a pre-shared key, the key management type is WPA-PSK. See the "Configuring Additional WPA Settings" section on page 9-22 for instructions on configuring a pre-shared key.                                                              |  |  |
|                                                                                                    |                                                                 | Note                                                                                                    | To support CCKM, your root device must interact with<br>the WDS device on your network. See the "Configuring<br>the Root Device to Interact with the WDS Device"<br>section on page 9-22 for instructions on configuring<br>your root device to interact with your WDS device.                                                                         |  |  |
| Step 7                                                                                                    | end                                                             | Retur                                                                                                    | Returns to privileged EXEC mode.                                                                                                    |  |  |
| Step 8                                                                                                    | copy running-config startup-config                              | (Optio                                                                                                    | (Optional) Saves your entries in the configuration file.                                                                                                    |  |  |

### Configuring Up 2.4 the WMIC Radio as an EAP Client

Beginning in privileged EXEC mode, follow these steps to configure authentication types for SSIDs on the non-root side:

Setting up a 2.4 WMIC as a EAP client requires three major steps:

- Creating an authentication username and password for the WMIC on your authentication server.
- Configuring EAP authentication on the root device to which the WMIC associates.
- Configuring the WMIC to act as a EAP client.

To configure EAP authentication type for SSID on the client side, follow these steps, beginning in privileged EXEC mode:

|         | Command                                                | Purpose                                                                                                    |  |
|---------|--------------------------------------------------------|----------------------------------------------------------------------------------------------------|--|
| Step 1  | configure terminal                                     | Enters global configuration mode.                                                                                                    |  |
| Step 2  | dot1x credentials profile                              | Creates a dot1x credentials profile and enters the dot1x credentials configuration submode.                                                                                                    |  |
| Step 3  | username name                                          | Specifies the authentication user name for the WMIC.                                                                                                    |  |
| Step 4  | password password                                      | Specifies the authentication password for the WMIC.                                                                                                    |  |
| Step 5  | crypto pki trustpoint name                             | Specifies the name of the trustpoint.                                                                                                    |  |
| Step 6  | exit                                                   | Returns to global configuration mode.                                                                                                    |  |
| Step 7  | eap profile profile-name-string                        | Creates the EAP profile.                                                                                                    |  |
| Step 8  | method [ fast   gtc   leap   md5  <br>mschapv2   tls ] | Chooses an EAP authentication method for authentication purpose.                                                                                                    |  |
|         |                                                        | Note In client mode, the WMIC supports only the FAST, LEAP, and TLS methods.                                                                                                    |  |
|         |                                                        | <b>Note</b> A root device configured for EAP authentication forces all client devices that associate to perform EAP authentication. Client devices that do not use EAP cannot communicate with the root device. |  |
| Step 9  | exit                                                   | Returns to global configuration mode.                                                                                                    |  |
| Step 10 | dot11 ssid ssid-string                                 | Enters global ssid mode.                                                                                                    |  |
| Step 11 | authentication network-eap<br>list-name                | (Optional) Sets the authentication type for the SSID to use EAP for authentication and key distribution.                                                                                                    |  |
| Step 12 | dot1x credentials profile                              | Specifies the dot1x credentials profile created in Step 2 and<br>enters the dot1x credentials configuration submode.                                                                                            |  |
| Step 13 | eap profile profile-name-string                        | Specifies the EAP profile created in Step 7.                                                                                                    |  |

|         | Command                                                    | Purpo                                        | se                                                                                                    |  |
|---------|------------------------------------------------------------|----------------------------------------------|----------------------------------------------------------------------------------------------------|--|
| Step 14 | authentication key-management<br>{[wpa] [cckm]} [optional] | (Optic<br>CCKN<br>device<br>If you<br>client | onal) Sets the key-management type for the SSID to WPA,<br>M, or both. If you use the <b>optional</b> keyword, client<br>es not configured for WPA or CCKM can use this SSID.<br>do not use the <b>optional</b> keyword, only WPA or CCKM<br>devices are allowed to use the SSID.                                                                      |  |
|         |                                                            | To ena<br>Netwo<br>must a                    | able CCKM for an SSID, you must also enable<br>ork-EAP authentication. To enable WPA for an SSID, you<br>also enable Open authentication or Network-EAP or both.                                                                                                    |  |
|         |                                                            | Note                                         | Only 802.11b and 802.11g radios support WPA and CCKM simultaneously.                                                                                                    |  |
|         |                                                            | Note                                         | Before you can enable CCKM or WPA, you must set<br>the encryption mode to a cipher suite that includes<br>TKIP/AES-CCMP. To enable both CCKM and WPA,<br>you must set the encryption mode to a cipher suite that<br>includes TKIP. See the "Enabling Cipher Suite" section<br>on page 8-5 for instructions on configuring the VLAN<br>encryption mode. |  |
|         |                                                            | Note                                         | If you enable WPA for an SSID without a pre-shared key, the key management type is WPA. If you enable WPA with a pre-shared key, the key management type is WPA-PSK. See the "Configuring Additional WPA Settings" section on page 9-22 for instructions on configuring a pre-shared key.                                                              |  |
|         |                                                            | Note                                         | To support CCKM, your root device must interact with<br>the WDS device on your network. See the "Configuring<br>the Root Device to Interact with the WDS Device"<br>section on page 9-22 for instructions on configuring<br>your root device to interact with your WDS device.                                                                         |  |
| Step 15 | end                                                        | Retur                                        | ns to privileged EXEC mode.                                                                                                    |  |
| Step 16 | copy running-config startup-config                         | (Optio                                       | (Optional) Saves your entries in the configuration file.                                                                                                    |  |

Use the no form of the SSID commands to disable the SSID or to disable SSID features.

The following example sets authentication type for the SSID *bridgeman* to perform EAP authentication with AES encryption on the root device. The root device using this SSID attempts authentication using the EAP method name *eap\_adam*. The example also shows the related RADIUS/AAA configuration on the root side.

```
bridge# configure terminal
bridge(config)# dotll ssid bridgeman
bridge(config-ssid)# authentication network-eap eap_adam
bridge(config-ssid)# authentication key-management wpa
bridge(config-ssid)# infrastructure-ssid
bridge(config-ssid)# exit
bridge(config)# interface dotllradio 0
bridge(config)# interface dotllradio 0
bridge(config-if)# encryption mode ciphers aes-ccm
bridge(config-if)# ssid bridgeman
bridge(config-if)# end
```

```
bridge# configure terminal
bridge(config)# aaa new-model
bridge(config)# aaa group server radius rad_eap
bridge(config-sg-radius)# server 13.1.1.99 auth-port 1645 acct-port 1646
bridge(config)# aaa authentication login eap_adam group rad_eap
bridge(config)# aaa session-id common
bridge(config)# radius-server host 13.1.1.99 auth-port 1645 acct-port 1646 key 7 141B1309
bridge(config)# radius-server authorization permit missing Service-Type
bridge(config)# ip radius source-interface BVI1
bridge(config)# end
```

The following example sets the authentication type for the SSID *bridgeman* to perform EAP-TLS authentication with AES encryption on the client device (workgroup bridge or non-root bridge).

```
bridge# configure terminal
bridge(config)# eap profile authProfile
bridge(config-eap-profile)# method tls
bridge(config-eap-profile)# exit
bridge(config)# dot1x credentials authCredentials
bridge(config-dot1x-creden)# username adam
bridge(config-dot1x-creden)# password adam
bridge(config-dot1x-creden)# exit
bridge(config)# dot11 ssid bridgeman
bridge(config-ssid)# authentication network-eap eap_adam
bridge(config-ssid)# authentication key-management wpa
bridge(config-ssid)# dot1x eap_profile authProfile
bridge(config-ssid)# dot1x credentials authCredentials
bridge(config-ssid)# infrastructure-ssid
bridge(config-ssid)# exit
bridge(config)# interface dot11radio 0
bridge(config-if)# encryption mode ciphers aes-ccm
bridge(config-if)# ssid bridgeman
bridge(config-if)# end
bridge# configure terminal
bridge(config)# aaa new-model
bridge(config)# aaa group server radius rad_eap
bridge(config-sg-radius)# server 13.1.1.99 auth-port 1645 acct-port 1646
bridge(config)# aaa authentication login eap_adam group rad_eap
bridge(config)# aaa session-id common
bridge(config)# radius-server host 13.1.1.99 auth-port 1645 acct-port 1646 key 7 141B1309
bridge(config)# radius-server authorization permit missing Service-Type
bridge(config)# ip radius source-interface BVI1
bridge(config)# end
```

#### Setting Up a Non-Root Bridge as a LEAP Client for 4.9 WMIC Radios

For 4.9-GHz radios, you can set up a non-root bridge to authenticate to your network like other wireless client devices. After you provide a network username and password for the non-root bridge, it authenticates to your network using LEAP, the Cisco wireless authentication protocol, and receives and uses dynamic WEP keys.

Setting up a non-root bridge as a LEAP client requires three main steps:

- 1. Create an authentication username and password for the non-root bridge on your authentication server.
- 2. Configure LEAP authentication on the root device to which the non-root bridge associates.

3. Configure the non-root bridge to act as a LEAP client.

Beginning in privileged EXEC mode, follow these steps to configure authentication types for SSIDs on the non-root side:

|        | Command                                                      | Purpo                                                                                                    | Purpose                                                                                                    |  |
|--------|--------------------------------------------------------------|----------------------------------------------------------------------------------------------------|----------------------------------------------------------------------------------------------------|--|
| Step 1 | configure terminal                                           | Enters global configuration mode.                                                                                                    |                                                                                                    |  |
| Step 2 | dot11 ssid ssid-string                                       | Enters                                                                                                    | global SSID mode.                                                                                                    |  |
| Step 3 | authentication network-eap<br>list-name                      | (Optic<br>LEAP<br>suppo<br>other                                                                                                    | onal) Sets the authentication type for the SSID to use<br>for authentication and key distribution. Cisco bridges<br>rt only LEAP, while other wireless clients may support<br>EAP methods such as EAP, PEAP, or TLS.                                                                                                    |  |
| Step 4 | authentication client username<br>username password password | Specif                                                                                                    | ies the user name and password for the LEAP client.                                                                                                    |  |
| Step 5 | authentication key-management<br>{[wpa] [cckm]} [optional]   | (Optional) Sets the key management type for the SSID to WPA<br>CCKM, or both. If you use the <b>optional</b> keyword, non-root<br>bridges not configured for WPA or CCKM can use this SSID<br>If you do not use the <b>optional</b> keyword, only WPA or CCKM<br>bridges are allowed to use the SSID. |                                                                                                    |  |
|        |                                                              | Netwo<br>must a                                                                                                    | ble CCKM for an SSID, you must also enable<br>ork-EAP authentication. To enable WPA for an SSID, you<br>ilso enable open authentication or Network-EAP or both.                                                                                                    |  |
|        |                                                              | Note                                                                                                    | Only 802.11b and 802.11g radios support WPA and CCKM simultaneously.                                                                                                    |  |
|        |                                                              | Note                                                                                                    | Before you can enable CCKM or WPA, you must set<br>the encryption mode for the SSID's VLAN to one of the<br>cipher suite options. To enable both CCKM and WPA,<br>you must set the encryption mode to a cipher suite that<br>includes TKIP. See the "Enabling Cipher Suite" section<br>on page 8-5 for instructions on configuring the VLAN<br>encryption mode. |  |
|        |                                                              | Note                                                                                                    | If you enable WPA for an SSID without a pre-shared key, the key management type is WPA. If you enable WPA with a pre-shared key, the key management type is WPA-PSK. See the "Configuring Additional WPA Settings" section on page 9-22 for instructions on configuring a pre-shared key.                                                                       |  |
|        |                                                              | Note                                                                                                    | To support CCKM, your root device must interact with<br>the WDS device on your network. See the "Configuring<br>the Root Device to Interact with the WDS Device"<br>section on page 9-22 for instructions on configuring<br>your root device to interact with your WDS device.                                                                                  |  |
| Step 6 | end                                                          | Return                                                                                                    | ns to privileged EXEC mode.                                                                                                    |  |
| Step 7 | copy running-config startup-config                           | (Optio                                                                                                    | (Optional) Saves your entries in the configuration file.                                                                                                    |  |

The following example sets authentication type for the SSID *bridgeman* to perform LEAP authentication with AES encryption on the client device (workgroup bridge or non-root bridge).

```
bridge(config)# interface dotllradio 0
bridge(config-if)# encryption mode ciphers aes-ccm
bridge(config)# dotll ssid bridgeman
bridge(config-ssid)# authentication network-eap eap_adam
bridge(config-ssid)# authentication key-management wpa
bridge(config-ssid)# authentication client username adam password adam
bridge(config-ssid)# infrastructure-ssid
bridge(config-if)# end
```

#### Configuring the Root Device to Interact with the WDS Device

To support non-root bridges using CCKM, your root device must interact with the WDS device on your network, and your authentication server must be configured with a username and password for the root device. For detailed instructions on configuring WDS and CCKM on your wireless LAN, see Chapter 11 in the *Cisco IOS Software Configuration Guide for Cisco Access Points*.

On your root device, enter this command in global configuration mode:

bridge(config)# wlccp ap username username password password

You must configure the same username and password pair when you set up the root device as a client on your authentication server.

#### **Configuring Additional WPA Settings**

Use two optional settings to configure a pre-shared key on the bridge and adjust the frequency of group key updates.

#### Setting a Pre-Shared Key

To support WPA on a wireless LAN where 802.1x-based authentication is not available, you must configure a pre-shared key on the bridge. You can enter the pre-shared key as ASCII or hexadecimal characters. If you enter the key as ASCII characters, you enter between 8 and 63 characters, and the bridge expands the key using the process described in the *Password-based Cryptography Standard* (RFC 2898). If you enter the key as hexadecimal characters, you must enter 64 hexadecimal characters.

#### **Configuring Group Key Updates**

In the second optional WPA setting, the root device distributes a group key to the authenticated non-root bridge. You can use these optional settings to configure the root device to change and distribute the group key based on association and disassociation of non-root bridges:

- Membership termination—the root device generates and distributes a new group key when any authenticated non-root bridge disassociates from the root device. This feature keeps the group key private for associated bridges.
- Capability change—the root device generates and distributes a dynamic group key when the last non-key management (static WEP) non-root bridge disassociates, and it distributes the statically configured WEP key when the first non-key management (static WEP) non-root bridge authenticates. In WPA migration mode, this feature significantly improves the security of key-management capable clients when there are no static-WEP bridges associated to the root device.

To configure a WPA pre-shared key, follow these steps, beginning in privileged EXEC mode.

|        | Command                                                                                | Purpose                                                                                                    |  |  |
|--------|----------------------------------------------------------------------------------------|----------------------------------------------------------------------------------------------------|--|--|
| Step 1 | configure terminal                                                                     | Enters global configuration mode.                                                                                                    |  |  |
| Step 2 | dot11 ssid ssid-string                                                                 | Enters SSID configuration mode for the SSID.                                                                                                    |  |  |
| Step 3 | <b>wpa-psk</b> { <b>hex</b>   <b>ascii</b> } [ <b>0</b>   <b>7</b> ]<br>encryption-key | Enters a pre-shared key for bridges using WPA that also use static WEP keys.                                                                                                    |  |  |
|        |                                                                                        | Enters the key using either hexadecimal or ASCII characters. If<br>you use hexadecimal, you must enter 64 hexadecimal<br>characters to complete the 256-bit key. If you use ASCII, you<br>must enter a minimum of 8 letters, numbers, or symbols, and<br>the bridge expands the key for you. You can enter a maximum<br>of 63 ASCII characters. |  |  |
| Step 4 | end                                                                                    | Returns to privileged EXEC mode.                                                                                                    |  |  |
| Step 5 | copy running-config startup-config                                                     | (Optional) Saves your entries in the configuration file.                                                                                                    |  |  |

This example shows how to configure a pre-shared key for non-root bridges using WPA:

```
bridge# configure terminal
bridge(config)# dotl1 ssid batman
bridge(config-ssid)# wpa-psk ascii batmobile65
bridge(config-ssid)# end
```

## Configuring Authentication Holdoffs, Timeouts, and Intervals

Beginning in privileged EXEC mode, follow these steps to configure holdoff times, reauthentication periods, and authentication timeouts for non-root bridges authenticating through your root device:

|        | Command                                 | Purpose                                                                                                    |  |
|--------|-----------------------------------------|----------------------------------------------------------------------------------------------------|--|
| Step 1 | configure terminal                      | Enters global configuration mode.<br>Enters the number of seconds a root device must wait before it<br>disassociates an idle client. Enter a value from 1 to 65555<br>seconds.                                                                                                    |  |
| Step 2 | dot11 holdoff-time seconds              |                                                                                                    |  |
| Step 3 | dot1x reauth-period seconds<br>[server] | Enters the interval, in seconds, that the WMIC waits before forcing an authenticated non-root bridge to reauthenticate.                                                                                                    |  |
|        |                                         | • (Optional) Enter the <b>server</b> keyword to configure the<br>bridge to use the reauthentication period specified by the<br>authentication server. If you use this option, configure your<br>authentication server with RADIUS attribute 27,<br>Session-Timeout. This attribute sets the maximum number<br>of seconds of service to be provided to the non-root bridge<br>before termination of the session or prompt. The server<br>sends this attribute to the root device when a non-root<br>bridge performs EAP authentication. |  |
| Step 4 | end                                     | Return to privileged EXEC mode.                                                                                                    |  |
| Step 5 | copy running-config startup-config      | g (Optional) Save your entries in the configuration file.                                                                                                    |  |

Use the **no** form of these commands to reset the values to default settings.

# Matching Authentication Types on Root Devices and Non-Root Bridges

To use the authentication types described in this section, the root device authentication settings must match the settings on the non-root bridges that associate to the root device.

Note

Root devices include root bridges and access points. Non-root bridges include workgroup bridges, and non-root bridges.

Table 9-2 lists the settings required for each authentication type on the root and non-root bridges.

| Security Feature                          | Non-Root Bridge Setting                                                       | Root Device Setting                                                                                                    |
|-------------------------------------------|-------------------------------------------------------------------------------|----------------------------------------------------------------------------------------------------|
| Static WEP with open authentication       | Set up and enable WEP and enable open Authentication.                         | Set up and enable WEP and enable open Authentication.                                                                                                    |
| Static WEP with shared key authentication | Set up and enable WEP and enable shared key authentication.                   | Set up and enable WEP and enable shared key Authentication.                                                                                                    |
| LEAP authentication                       | Configure a LEAP username and password and enable network-EAP authentication. | Enable network-EAP authentication.                                                                                                    |
| CCKM key management                       | Set up and enable WEP and enable<br>CCKM authentication.                      | Set up and enable WEP and enable<br>CCKM authentication, configure<br>the root device to interact with your<br>WDS device, and add the root<br>device to your authentication<br>server as a client device. |
| WPA key management                        | Set up and enable WEP and enable WPA authentication.                          | Set up and enable WEP and enable WPA authentication.                                                                                                    |

Table 9-2 Client and Bridge Security Settings